# KJ-626M 透过率雾度计

#### 说明书

# 一、概述

雾度计由本公司独立开发,完全拥有自主知识产权。按照 CIE 规定透射几何光 学结构透射 0/D (平行光照明,漫反射接收)设计,仪器可轻松实现 ASTM D1003 非补偿 法、ISO 13468 补偿法,全透过率、雾度测试数据对比。仪器卧式结构,硬件配置高,开放测量区域。在玻璃加工、薄膜加工、显示屏加工、镜片加工、 液体药液分析、食品卫生、塑料加工等方面 均有广泛应用。

# 二、注意事项

1. 本仪器属于精密光学测量仪器, 在测量时, 应避免仪器外部环境的剧烈变化, 如在测量时应避免周围环境光照的闪烁、温度的快速变化等。

2. 在测量时,应保持仪器平稳、被测物体置于测量平台,且对准避免移动

3. 本仪器不防水,不可在高湿度环境或水雾中使用

4. 保持仪器整洁, 避免水、灰尘等液体、粉末或固体异物进入积分球内及仪器内部, 应 避 免对仪器的撞击、碰撞

5. 仪器使用完毕, 应切断电源, 并将仪器及配件放进仪器箱内, 在干燥、阴凉的环境中储存

6. 用户不可对本仪器做任何未经许可的更改,任何未经许可的更改都可能影响仪器的 精 度、甚至不可逆的损坏本仪器

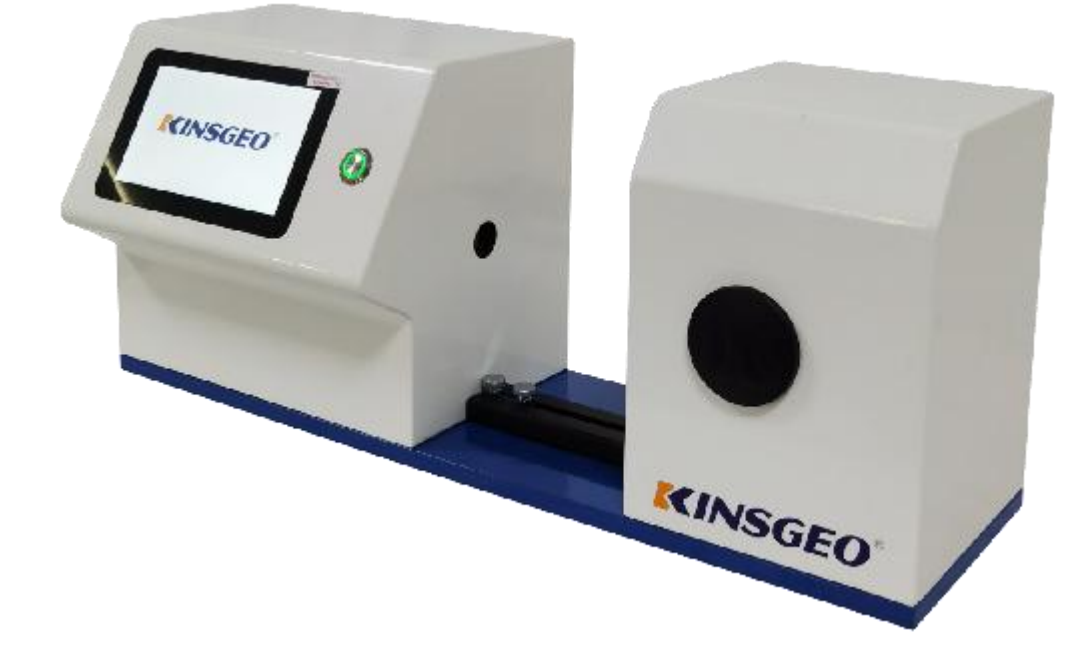

显示屏: 7 英寸 TFT 纯彩电容触摸屏,用于显示测量数据及仪器操作导航。 测量按键:待机模式短按测量键唤醒系统,测量模式短按测量键开启测量。测量按键 周围 带有一个环形 LED 指示灯, LED 指示灯指示颜色为绿色。仪器上电(电源适配 器通电, 开关拨动至"1"),指示灯亮。测量过程中绿灯闪烁,测量完成绿灯常亮。

电源开关:开关拨动至"1",仪器上电开机;开关拨动至"0",仪器断电关机。通过拨动 该开关 为硬开关机。

USB 接口: USB 接口用于与 PC 端连接通信,通过 PC 端颜色管理软件实现更多功能扩展。 蓝牙接口: 蓝牙接口用于与 PC 端连接通信,通过 PC 端颜色管理软件实现更多功能扩展。打 印接口: 用于连接打印机打印测量数据。

电源 DC 口:通过电源适配器为仪器供电,电源适配器输入交流电(AC110V-240V),输出 为直流 24V/3Ao

光源: 全光谱 LED 光源,校正、测量时提供照明光源,光线穿过透射样品,进入积分球。透射口: 测量时,仪器光源发出的平行光线透射待测样品,然后经过透射口进入积分 球。

校正以及样品测量时,根据提示将0%校准盖或被测样品贴紧透射口或移走。

补偿口 : 依据相关标准, 该补偿口用做光源补偿。校正以及样品测量时, 根据提示将补 偿 口盖或被测样品贴紧补偿口或移走。

0%校准盖: 0%校正时,根据提示将 0%校准盖贴紧透射口或移走。待机状态,盖上 0% 校准盖,避免灰尘弄脏仪器内部、保护积分球。

补偿口盖:100%校正时,根据提示将补偿口盖贴紧补偿口或移走。待机状态,盖上补 偿口盖, 避免灰尘弄脏仪器内部、保护积分球。

储物盒: 按压储物盒面板, 弹出储物盒, 用于存放物品。

脚踏开关:通过脚踏开关接口与仪器连接,采用脚踏的方式更加人性化设计,测量方 便快 捷。

测试夹具:用于被测量物体装夹。

标准雾度片:带标定雾度数值的半透明检验板,辅助用户进行雾度测试。

#### 三、操作说明

1.开关机

电源 1/0 开关拨动至"1",仪器上电开机,系统启动;电源 1/0 开关拨动至"0",仪器断 电关机。 开机状态下,如长时间未进行任何操作,仪器会自动进入睡眠状态,此时按"测: a 按键" 或者轻触屏幕,唤醒仪器进入工作状态。开机完成后,直接进入测量界面,

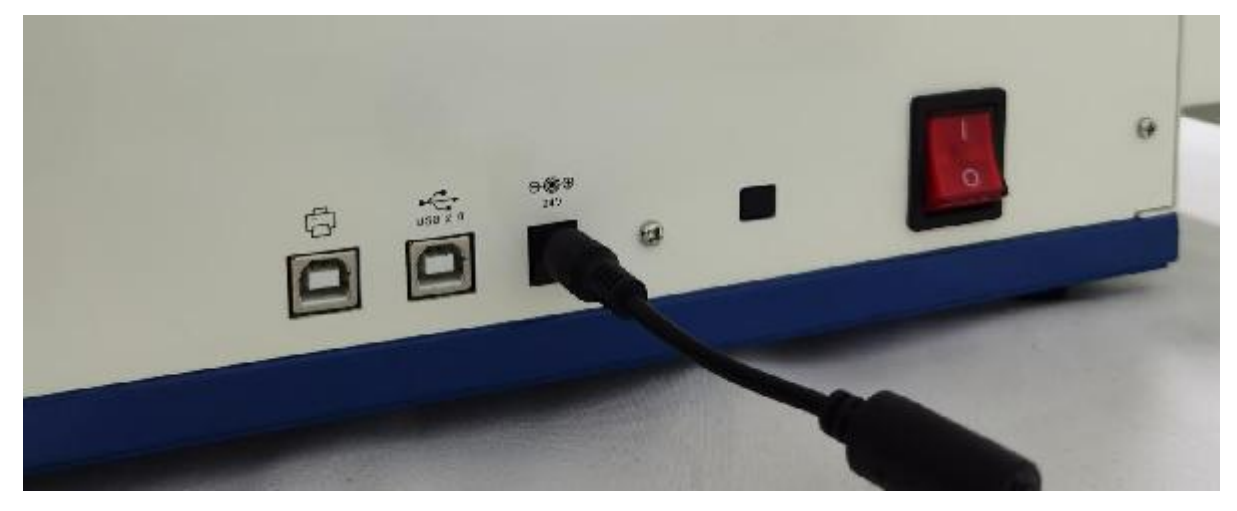

注意;长时间不使用仪器时,请切断电源。

2.校正

0%校正:校正时,用 0%校准盖挡住仪器光源进入积分球的所有光线,仪器采集暗讯号。 100%校正:用户可根据不同类型透射待测样品选择对应的 100%校正参照物。

通常情况下,如果待测样品为塑胶、玻璃、透明薄膜等样品可以选择空气作为100% 校 正参照物。

如果待测样品为液体时,可以选择装满去离子水或者蒸憎水的比色皿作为100%校 正参照物;

如果待测样品为装在比色皿的粉末时,可以选择空比色皿作为100%校正参照物。 当然 用户也可以选择已经标定的标准溶液(比如已经标定透过率的高镒酸钾溶液)作 为100% 校正参照物(校正参数要选择对应的校正通道)0。正确校正后,仪器系统会按照用户设置的 校正有效期重新进行计时。

# 3.参照标准

参照标准有 ASTM (M标)和 ISO 两种, 仪器在 ASTM 标)和 ISO 切换后, 需要重新进行校正。

在测量界面按(侖)进入主菜单,在其他界面可以通过点击下侧的确认(/)、返回(0)进入主菜单,如图了所示。

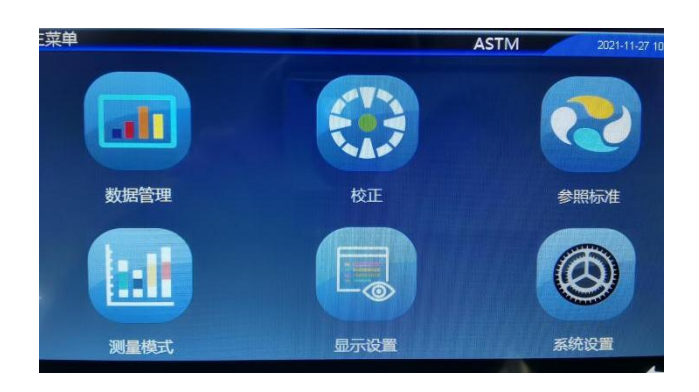

# 4.主菜单

在主菜单中点击"参照标准",进入参照标准设置界面,可选择 ASTM (美标)或者 IS。。选中"ASTM (美标)",点击确认(x/),仪器进入 ASTM 僕标)测量标准;选中"IS。",点击确认(/),仪器切换到 IS。测量标准。如图 8 所示。

| 16:08:43 | 2021-04-21 | -2- | ASTM      | 参照标准 |
|----------|------------|-----|-----------|------|
|          |            |     | ASTM (美标) |      |
|          |            | ]   | ISO       |      |
|          |            |     |           |      |
|          |            |     |           | ~    |

校正 (ASTM)

仪器进 ASTM (美标)测量标准后,在主菜单中点击"校正",进入校正界面,如图 9 所示。在界面中显示目前校正是否有效以及剩余的有效时间。

ASTM (美标)测量标准

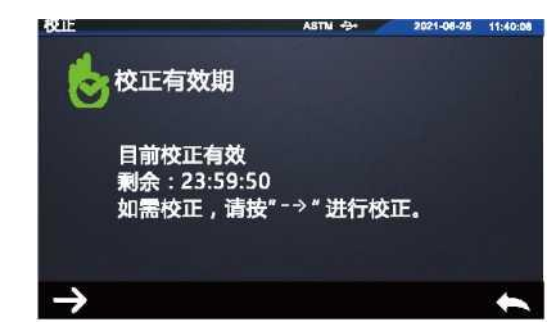

ASTM 模式下校正

0%校正完成后,自动进入100%校正界面,如图所示。根据提示移走透射口的0%校准盖,然后点击(T)或按"测量按键"进行100%校正。

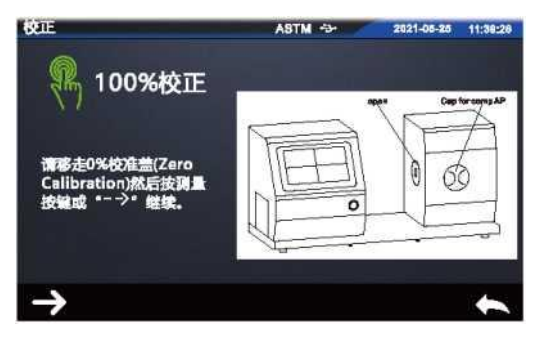

100%校正

校正 (ISO): 请根据屏幕提示进行校正操作。

检验校正准确性(ASTM)

将测试口打开状态,点击测量按钮,此时 H 应为 0, T 为 100。 盖上测试口防尘盖,点击测量按钮,此时 H 应为 100, T 为 0。

测试界面说明,如图:

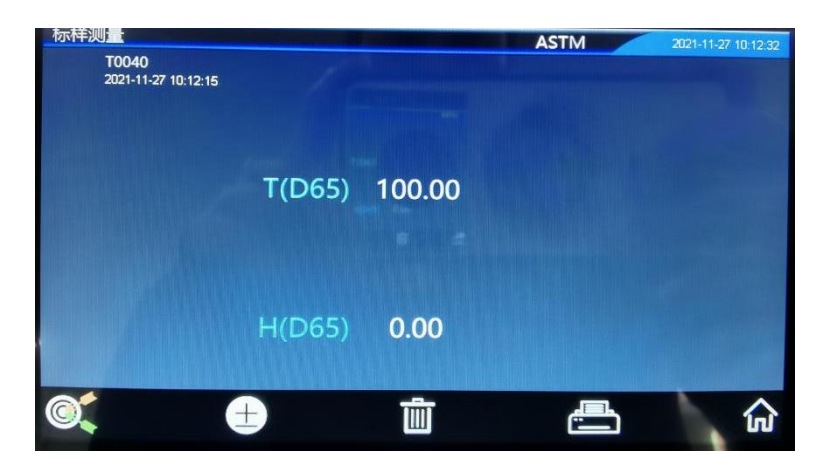

当前为标样测量界面,T0040为当前标样序号,2021-11-27 10:12:15 为时间 ASTM 为当 前测试标准

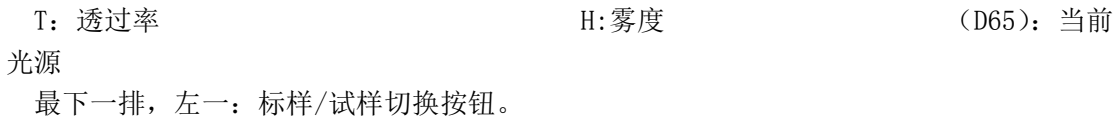

- 左二: 容量设置
  - 左三: 删除当前记录
  - 左四:打印按钮(需外接打印机,选配)
  - 右一: 主菜单界面按钮

数据管理,记录浏览、查找、标样数值输入、删除记录。

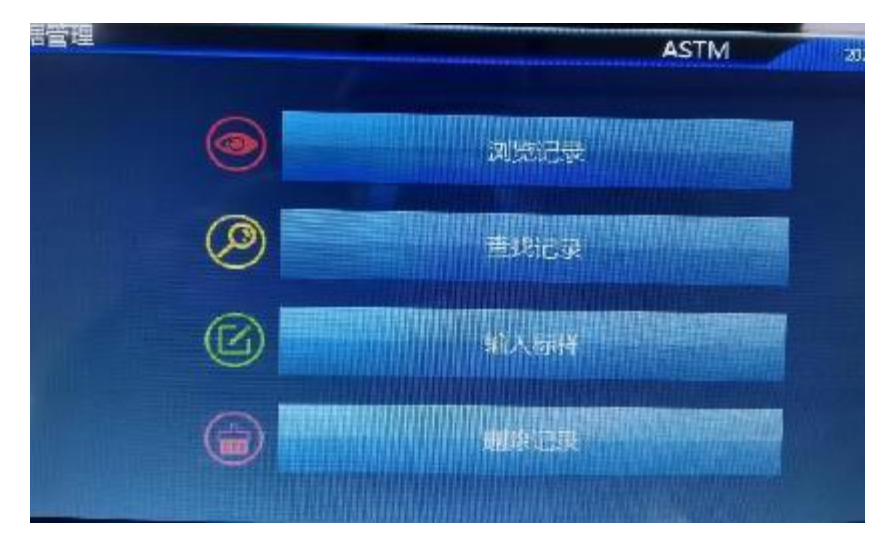

测量模式:平均测量,连续测量。

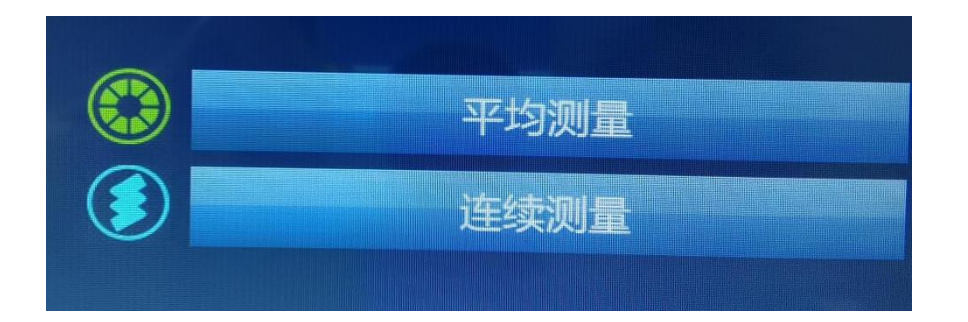

# 平均测量: 多次测量取平均值。

| 标样测量次数 | Ö |
|--------|---|
| 试样测量次数 | 0 |
|        |   |

连续测量:设置间隔时间,自动测量。

5. 显示设置

测试结果提示:标样与试样相差是否在容差范围内。 显示屏:横屏/竖屏切换(该设备可以竖过来用)。 测试项显示:可单独显示透过率或者雾度。 光源选择:C、A、D65光源(可单选、多选)

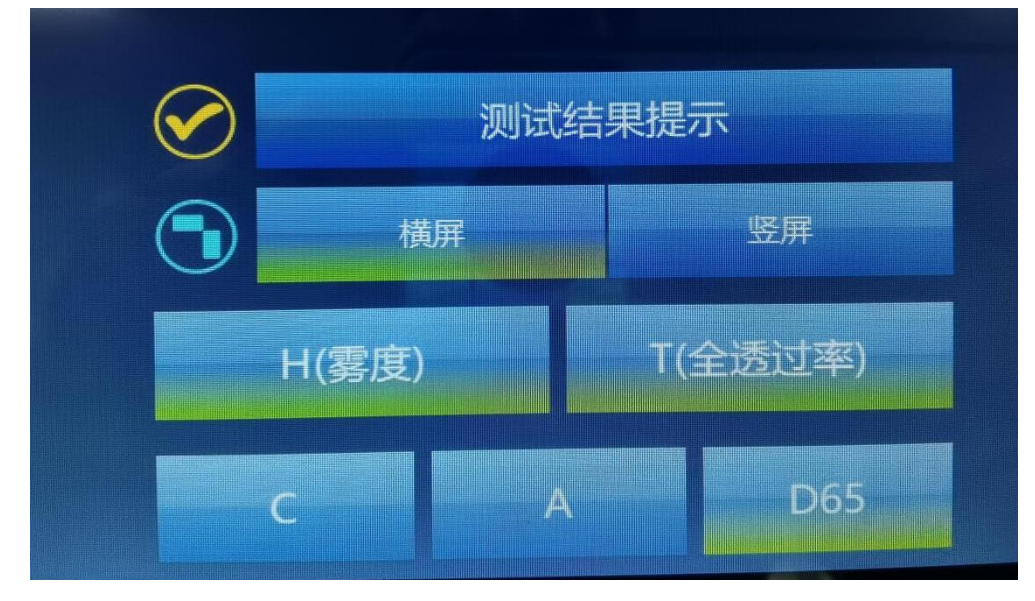

6. 系统设置

自动存储:测试完后自动存储测试数据(20000上限)。

自动打印:测试完后自动打印测试数据(选配打印机)。

按键声:按键提示音。

测量提示:按下测试按钮提示是否有将测试样品放在测试口。

设置系统容差:标样与试样允许最大差值,超过则显示 NG。

测量控制: 电脑软件 PC 端、设备测试按键/电脑软件 PC 端、设备测试按键(默认设备测试 按键/电脑软件 PC 端)。

校正有效期:选择校准有效时间4H、8H、24、开机校正(默认24H)。

语言设置:英文、简体中文、繁体中文。

日期/时间:更改设备日期/时间。

背光时间:更改屏幕背光时间。

恢复出厂设置:请在我司售后工程师的允许下点击。

关于仪器:设备信息。